## Краткое руководство пользователя к лайт-терминалу MS3690 (Wi-Fi)

- Стандартная комплектация включает в себя беспроводной дайт-терминал. USB-кабель и CD-диск (с программным обеспечением и электронной версией руководства пользователя). В качестве опции может быть блок питания для зарядки аккумулятора.
- Для чистки терминала используйте сухую и мягкую ткань. 2)
- Лайт-терминал поддерживает различные режимы беспроводной работы: пакетный режим 3) и режим дискового накопителя. Рекомендуется прочитать руководство пользователя перед использованием устройства.

#### Составные части лайт-терминала

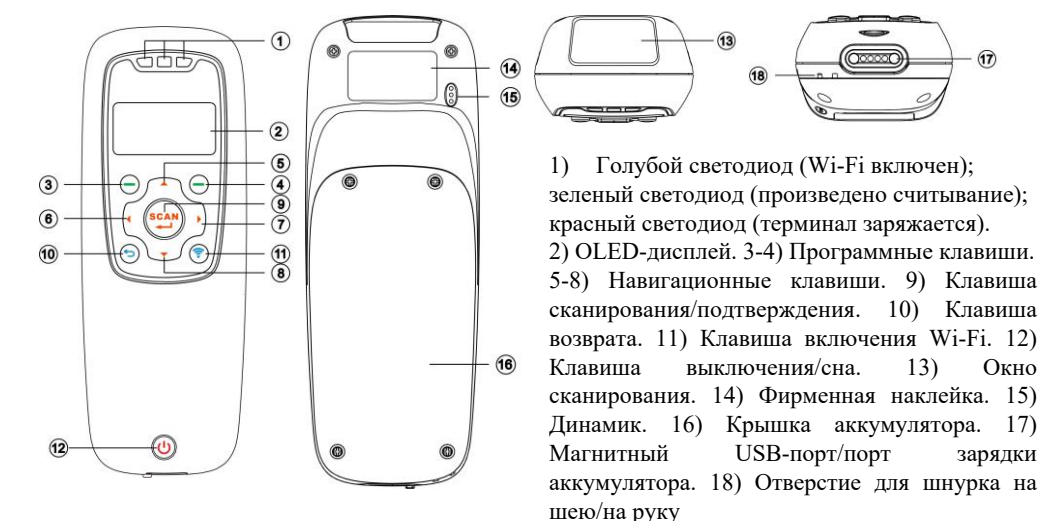

(b) Включение терминала: удерживайте кнопку в течение 2 сек Выключение терминала: удерживайте кнопку 👝 в течение 2 сек

### Замена батареи

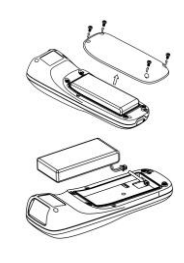

- 1) Открутите поочередно 4 винта от крышки аккумулятора.
- 2) Вставьте батарею, соблюдая расположение контактов батареи и терминала.
- 3) Закрепите крышку аккумулятора на терминале, закрутив обратно 4 винта.

# Заряд батареи

- 1) Зарядите батарею перед первым использованием. Красный светодиод является индикатором процесса зарядки лайт-терминала. Он выключается, когда лайт-терминал полностью заряжен.
- 2) В лайт-терминале используется литий-ионный аккумулятор емкостью 1900 мАч. Время полной зарядки аккумулятора составляет 4 часа при силе тока 500 мА.

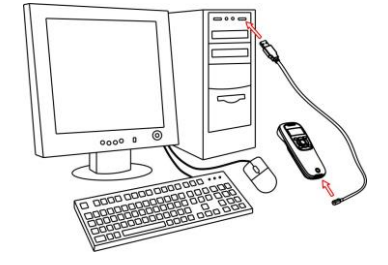

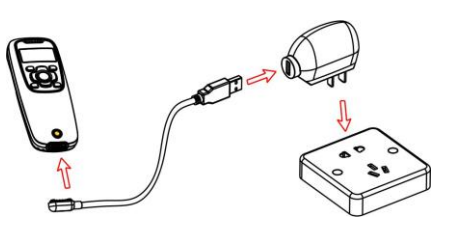

Зарядка лайт-терминала от компьютера

Зарядка лайт-терминала от блока питания

1) Включите лайт-терминал и нажмите клавишу "Scan" один раз.

2) Убедитесь, что сканируемый штрихкод находится полностью в поле сканирования устройства.

3) Поднесите лайт-терминал к штрихкоду и еще раз нажмите на данную клавишу. Считанный штрихкод появится на экране.

![](_page_0_Figure_22.jpeg)

![](_page_0_Figure_23.jpeg)

![](_page_0_Picture_24.jpeg)

# Настройка Wi-Fi соединения

Статус Wi-Fi на дисплее

13)

Окно

зарядки

| (ŗ | Wi-Fi включен            |
|----|--------------------------|
| (ŕ | Передача данных по Wi-Fi |

На следующих рисунках показаны шаги, как подключить терминал (Клиент) и установить связь с хостом (Сервер).

Шаг 1. Убедитесь, что хост (сервер) успешно подключен к беспроводному маршрутизатору.

Примечание: 1. Подробнее см. Руководство пользователя. 2. Для лучшей читаемости распечатайте этот документ с помощью лазерного принтера. 3. Версия: MS3690 (Wi-Fi) QG RU V1.1.

![](_page_1_Figure_0.jpeg)

Шаг 2: MS3 TCP Server - это оконное программное обеспечение для развертки сетевого сервера по протоколу TCP / IP. Запустив программное обеспечение MS3 TCP Server на хосте, MS3 TCP Server проверит IP-адрес хоста и установит правильный порт (по умолчанию 8080). Нажмите кнопку «**Starb**», чтобы запустить сервер.

| MS3 TCP Server                                 | - • ×                  | Server                          |
|------------------------------------------------|------------------------|---------------------------------|
| MINDEO                                         | ● English   ○中文        |                                 |
| Sever                                          | Oent                   |                                 |
| p1 192.168.9.229   Sent Data Port:   Box Start | Number: 0 Disconnect   | IP: 192.168.0.128<br>Port: 8080 |
|                                                | Status: Idle Number: 0 | Listen: Start                   |

Шаг 3. Нажмите клавишу Wi-Fi (), убедитесь, что Wi-Fi включен и горит синий светодиод, и установите "Wi-Fi" в качестве значения опции "Data Transfer". Для этого перейдите в меню "System Settings" - "Wi-Fi", нажмите левую функциональную клавишу, перейдите в "Operating Mode" и выберите "Station". Нажмите "Select" для входа в меню настроек режима станции.

![](_page_1_Figure_4.jpeg)

Шаг 4. Нажмите "Search" для поиска всех доступных точек доступа и вывода их на дисплей в виде списка. Выберите требуемую точку доступа и нажмите "Connect", после чего начнется подключение к ней. В случае успешного подключения на экране появится иконка " $\sqrt{}$ ", напротив сети, к которой терминал был подключен.

Примечание: иконка 🔒 означает, что точка доступа защищена паролем.

![](_page_1_Picture_7.jpeg)

Шаг 5: Нажмите «**Host**», чтобы отобразить список хостов. Если нажать «**More**», можно добавить или удалить IP-адрес сервера. Выберите целевой IP-адрес хоста; нажмите «**Set**», чтобы установить порт хоста (сервера).

<u>Примечание. Порт в меню "Host Port Setting" должен</u> быть таким же как в утилите MS3 TCP Server (по умолчанию 8080).

![](_page_1_Picture_10.jpeg)

Шаг 6: Нажмите «**Connect**», терминал попытается подключиться к хосту (серверу). Примечание: « $\vartheta$ » показывает, что терминал успешно подключен к хосту; « $\sqrt{}$ » показывает, что терминал отправит данные на целевой хост (сервер).

![](_page_1_Picture_12.jpeg)

Шаг 7: Если терминал подключен к хосту (серверу) успешно, MS3 TCP Server отобразит IP и порт терминала.

| Client             |             |
|--------------------|-------------|
| IP: 192.168.0.127; | Port:49156; |
|                    |             |
|                    |             |
|                    |             |
|                    |             |
| Number: 1          | Disconner   |
| Number: 1          | Disconner   |

Шаг 8. При успешном считывании штрихкода терминал передаст данные на сервер по Wi-Fi. Данные при этом будут отображаться в утилите MS3 TCP Server.

| 60100000471<br>60100000461<br>60100000461 |      | * |
|-------------------------------------------|------|---|
|                                           |      | Ŧ |
| Clear                                     | Save |   |

Примечание: 1. Подробнее см. Руководство пользователя. 2. Для лучшей читаемости распечатайте этот документ с помощью лазерного принтера. 3. Версия: MS3690 (Wi-Fi) \_QG\_RU\_V1.1.